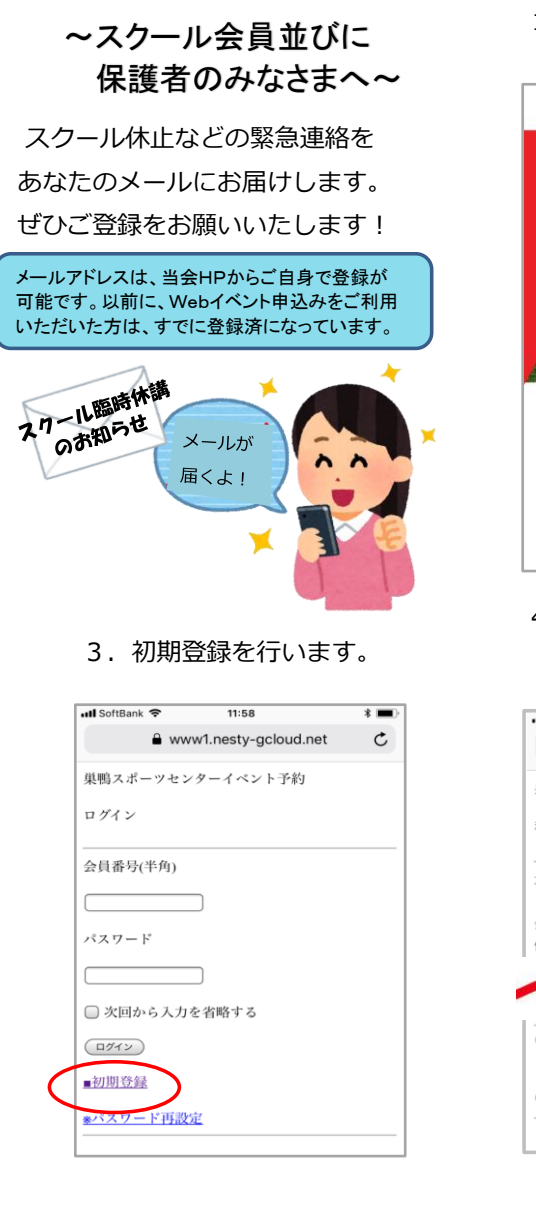

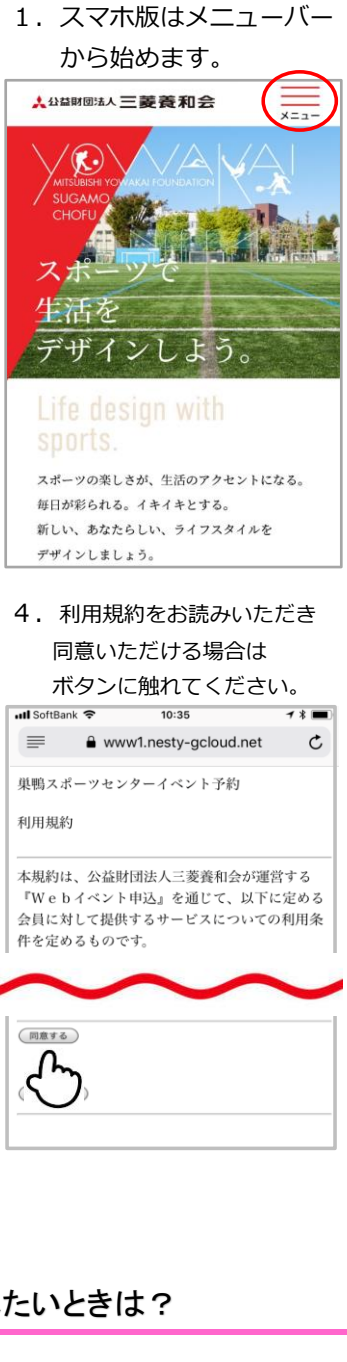

## 2. [YOWA MEMBER] を選んでください。

| ▲☆益□            | ×       |
|-----------------|---------|
| - m             | ENGLISH |
| YOWA MEMBER     |         |
| 公益財団法人三菱養和会 TOP | >       |
| 初めての方へ          | >       |
| 入会手続きのご案内       | >       |
| コース一覧           | >       |
| 体験案内            | >       |
| 三菱グループ関係会社の方へ   | >       |
| 団体利用(施設貸出)      | >       |
| 会員の方へ           | >       |
| カレンダー           | >       |
| 変更/休会/退会手続きについて | >       |
| お知らせ            | >       |
| 参加者募集           | >       |
| 私たちについて         | >       |
| 施設案内            | >       |
| サイトマップ          | >       |

# 5. 必要事項をご入力後 登録ボタンで終了です!

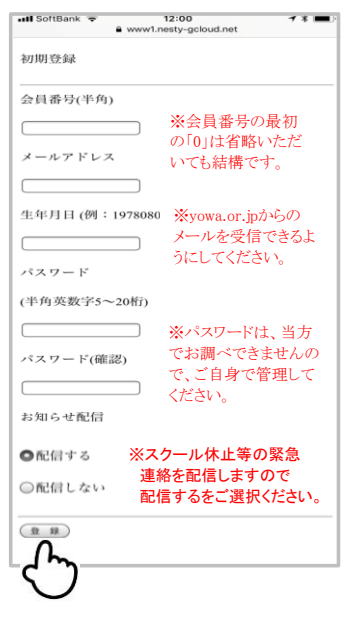

III SoftBank 🗢 16:44

۰.

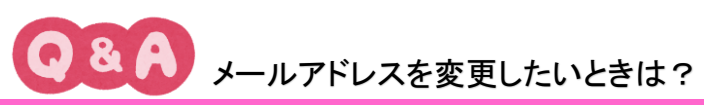

### ①YOWA MEMBARからログイン

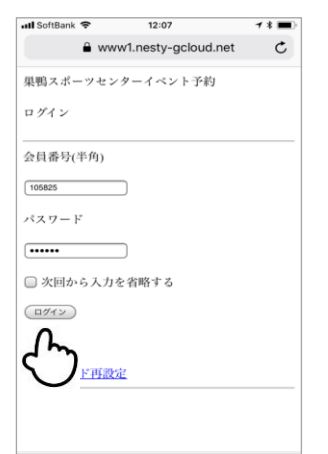

#### ②「会員情報」を選択

| 📶 SoftBank 🗢 | 12:02                | 7 * 🔳 |
|--------------|----------------------|-------|
| ê w          | ww1.nesty-gcloud.net | c     |
| 巣鴨スポーツセ      | ンターイベント予約            |       |
| 共通メニュー       |                      |       |
| ようこそ!        |                      |       |
| 養和 花子        | 子さん                  |       |
| 10111001     | *:*, }77 }=.*:*      |       |
| 0.1177414.00 |                      |       |
| ■イベント申込      |                      |       |
| ■短期教室申込      |                      |       |
| 人口總加         | n                    |       |
| D X HIMMK C  | ~                    |       |
| ロ店舗からのお      | 知らせ                  |       |
|              |                      |       |

#### ③「編集|を選択

|                      | 果鴨スポーツセンターイベント小約                  |  |
|----------------------|-----------------------------------|--|
| all SoftBank 중 16:43 | 会員情報編集                            |  |
| 巣鴨スポーツセンターイベント予約     | 1.メールアドレス*                        |  |
| 会員情報                 | ※新しいメールアドレス<br>を入力し、登録ボタンに        |  |
| 1)メールアドレス            | 2.パスワード 触れてください。                  |  |
| hanako@123. jp       | 3.パスワード確認                         |  |
| 2)パスワード              |                                   |  |
| (非表示)                | *パスワードを変更しないときは、両方とも空欄<br>として下さい。 |  |
| 3)お知らせ配信             |                                   |  |
| 配信しない                | 4.お知らせ配信 ※スクール休止等の緊急              |  |
| _ £                  | ●配信する 配信するをご選択ください。               |  |
|                      | ♥配信しない                            |  |